## **ZTE F660**

1. Подключите ноутбук к первому Ethernet порту.

**2.** Вызовите браузер (*например, Internet Explorer*) и в адресной строке браузера наберите адрес http://192.168.1.1. Появится страница, предлагающая ввести имя пользователя и пароль. Введите имя пользователя **«admin»**, пароль **«admin»** и нажмите кнопку **«Login»**.

| Please login    |                      | ¢Chinese          |
|-----------------|----------------------|-------------------|
| Username        | admin                |                   |
| Password        |                      | Login             |
|                 |                      |                   |
|                 |                      |                   |
|                 |                      |                   |
|                 |                      |                   |
|                 |                      |                   |
| Copyright © 201 | 1 ZTE Corporation. A | Il rights reserve |

3. После загрузки появится следующее окно.

| ⇔Chinese                                               | Status              | Network          | Security | Арр  | lication     | Administration  |  | Logout |  |  |
|--------------------------------------------------------|---------------------|------------------|----------|------|--------------|-----------------|--|--------|--|--|
| Device Information                                     |                     |                  |          |      |              |                 |  |        |  |  |
| User Interface                                         |                     | Model F660       |          |      |              |                 |  |        |  |  |
|                                                        |                     | Serial Number    |          |      |              | ZTEEQ5EC2K09341 |  |        |  |  |
|                                                        | Hardware Versior    |                  |          |      | V2.0         |                 |  |        |  |  |
|                                                        | Software Version    |                  |          |      | V2.20.20T5S  |                 |  |        |  |  |
|                                                        | Boot Loader Versior |                  |          | sion | V2.20.20     |                 |  |        |  |  |
|                                                        |                     | PON Serial Numbe |          |      | ZTEGc00537e4 |                 |  |        |  |  |
|                                                        |                     | Password         |          |      |              | GC00537E4       |  |        |  |  |
|                                                        |                     |                  |          |      |              |                 |  |        |  |  |
|                                                        | /                   |                  |          |      |              |                 |  |        |  |  |
| Copyright © 2011 ZTE Corporation. All rights reserved. |                     |                  |          |      |              |                 |  |        |  |  |

## Настройка Wi-Fi на ZTE F660

Для включения Wi-Fi, перейдите в «**Network**», далее «**WLAN**» и выберете в графе «**Wireless RF Mode**» статус «**Enabled**», после нажмите кнопку «**Submit**».

| ⇔ Chinese           | Status  | Network       | Security      | Application      | Administration |        | Logout |
|---------------------|---------|---------------|---------------|------------------|----------------|--------|--------|
| WAN                 |         |               |               |                  |                |        |        |
| -WLAN               |         |               | Lada Enables  |                  |                |        |        |
| ●Basic              |         | WITEIESS RF M | Iode Mixed(8  | 02 11b+802       | 110+802 11     |        |        |
| Multi-SSID Settings |         |               | iode inixed(d | 02.110+002.      | IIg+002.11     |        |        |
| Security            |         | Country/Re    | gion Russia   |                  | •              |        |        |
| VLAN Settings       |         | Band W        | idth 20Mhz    | •                |                |        |        |
| Access Control List |         | Cha           | nnel Auto     | •                |                |        |        |
| Associated Devices  |         | SGI En        | able 🔲        |                  |                |        |        |
| WDS                 |         | 50120         |               | me               |                |        |        |
| WMM                 |         | Beacon Inte   | erval 100     |                  |                |        |        |
| WiFi Restrictions   |         | Tx I          | Rate Auto     | •                |                |        |        |
| LAN                 | Tr      | ansmitting Po | wer 100%      | •                |                |        |        |
| PON                 |         | OoS 1         | vpe Disable   | d 🔻              |                |        |        |
| LOID                |         | PTC Three     | hald 2246     |                  |                |        |        |
|                     |         | KIS IIIES     | 1010 2340     |                  |                |        |        |
|                     |         | DTIM Inte     | erval 1       |                  |                |        |        |
|                     | Fra     | agment Thres  | hold 2346     |                  |                |        |        |
|                     |         |               |               |                  |                |        |        |
|                     |         |               |               |                  |                |        |        |
|                     |         |               |               |                  |                |        |        |
|                     | /       |               |               |                  |                | Submit | Cancel |
| _                   | Copyrig | ht © 2011 ZT  | E Corporation | . All rights res | served.        |        |        |

## Настройка Wi-Fi раздел Multi-SSID

В разделе «Multi-SSID» можно выставить свой идентификатор сети, также указать, скрывать ее или нет.

| ⇔Chinese            | Status  | Network       | Security     | Application      | Administration   | n      | Logout |
|---------------------|---------|---------------|--------------|------------------|------------------|--------|--------|
| WAN                 |         |               |              |                  |                  |        |        |
| -WLAN               |         |               |              |                  |                  |        |        |
| Basic               |         | 274           |              |                  |                  |        |        |
| Multi-SSID Settings |         | Ch            | ioose SSID   | SSID1            |                  |        |        |
| Security            |         |               | Hide SSID 🛽  |                  |                  |        |        |
| VLAN Settings       |         | E             | nable SSID 🛽 | /                |                  |        |        |
| Access Control List |         | Maxim         | um Clients 3 | 12               | $(1 \sim 32)$    |        |        |
| Associated Devices  |         | Haxin         |              | CIDI             | (1 - 22 characte | arc)   |        |
| WDS                 |         |               | SID Name     | SIDI             |                  | 15)    |        |
| WMM                 |         |               | Priority     | 0                | -                |        |        |
| WiFi Restrictions   |         |               |              |                  |                  |        |        |
| LAN                 |         |               |              |                  |                  |        |        |
| Routing             | -       |               |              |                  |                  |        |        |
| PON                 | -       |               |              |                  |                  |        |        |
| LOID                | +       |               |              |                  |                  |        |        |
|                     |         |               |              |                  |                  |        |        |
|                     |         |               |              |                  |                  |        |        |
| -                   | 2       |               |              |                  |                  |        |        |
|                     |         |               |              |                  |                  |        |        |
|                     |         |               |              |                  |                  | Submit | Cancel |
|                     | Copyrig | iht © 2011 ZT | E Corporatio | n. All rights re | eserved.         |        |        |

#### Описание настроек :

1. **Choose SSID**(*Выбор SSID*) – Выбор изменяемой Wi-Fi сети, можно выбрать значения SSID1-SSID4, по умолчанию установлено значение SSID1.

2. **Hide SSID**(*Скрытый SSID*) – Скрыть\Отобразить беспроводную сеть.

3. Enable SSID(Включение SSD) – Включение\Отключение изменяемой сети(SSID).

4. **Maximum Clients**(*Максимальное кол-во клиентов*)– Максимальное единовременное кол-во подключенных клиентов. По умолчанию 32.

5. SSID Name(Имя Wi-Fi cemu) — Установите имя сети.

## Настройка Wi-Fi раздел Security

Для настройки шифрования перейдите в «Network», далее «WLAN», «Security».

| ⇔ Chinese           | Status  | Network      | Security        | Application       | Administration  | n         | Logout |
|---------------------|---------|--------------|-----------------|-------------------|-----------------|-----------|--------|
| WAN                 |         |              |                 |                   |                 |           |        |
| -WLAN               |         |              |                 |                   |                 |           |        |
| Basic               |         |              | 234411 R242     |                   |                 |           |        |
| Multi-SSID Settings |         |              | Choose SS       | ID SSID1          |                 |           |        |
| • Security          |         | Auth         | entication Ty   | pe WPA/WPA        | 2-PSK           | •         |        |
| VLAN Settings       |         | V            | VPA Passphra    | se !@#\$%12       | 345 (8 ~ 63 cha | aracters) |        |
| Access Control List | WE      | A Group Key  | Update Inter    | val 600           | sec             |           |        |
| Associated Devices  |         |              | untion Algorith |                   |                 |           |        |
| WDS                 |         | WPA Enci     | puon Algoniu    | IIII TRIFTALS     |                 |           |        |
| WMM                 |         |              |                 |                   |                 |           |        |
| WiFi Restrictions   |         |              |                 |                   |                 |           |        |
| LAN                 |         |              |                 |                   |                 |           |        |
| Routing             | _       |              |                 |                   |                 |           |        |
| LOID                | -       |              |                 |                   |                 |           |        |
|                     |         |              |                 |                   |                 |           |        |
|                     |         |              |                 |                   |                 |           |        |
|                     |         |              |                 |                   |                 |           |        |
|                     |         |              |                 |                   |                 |           |        |
|                     |         |              |                 |                   |                 | Submit    | Cancel |
|                     | Copyrig | ht © 2011 ZT | E Corporation   | n. All rights res | erved.          |           |        |

#### Описание настроек :

1. **Choose SSID**(*Выбор SSID*) – Выбор изменяемой Wi-Fi сети, можно выбрать значения SSID1-SSID4, по умолчанию установлено значение SSID1.

2. Authentication Type(*Tun aymeнmuфикации*) - Тип аутентификации для беспроводного оборудования, поддерживаются Open System (Открытая система), Shared key (Открытый ключ), WPA-PSK, WPA2-PSK и WPA-WPA2, по умолчанию установлено значение WPA/WPA2-PSK.

3. WPA Passphrase(Ключевая фраза) - Укажите ключ шифрования WPA (8-63 символа).

#### Для безопасности сети рекомендуется придумать пароль включающий в себя ниже описанные требования:

- Длина пароля минимум 10 знаков;
- Обязательно наличие заглавных и строчных букв;
- Обязательно наличие цифр;

# 4. **WPA Encryption Algorithm**(*Алгоритм шифрования*) - Выберите алгоритм шифрования WPA TKIP или AES.

Нажмите кнопку Submit (Подтвердить), чтобы закончить настройку шифрования.